## General Navigation and Company / Plan Creation

03/25/2025 6:29 pm CDT

## Logging In

You will need the company code, username and password you received when you signed up for the ftwilliam.com system.

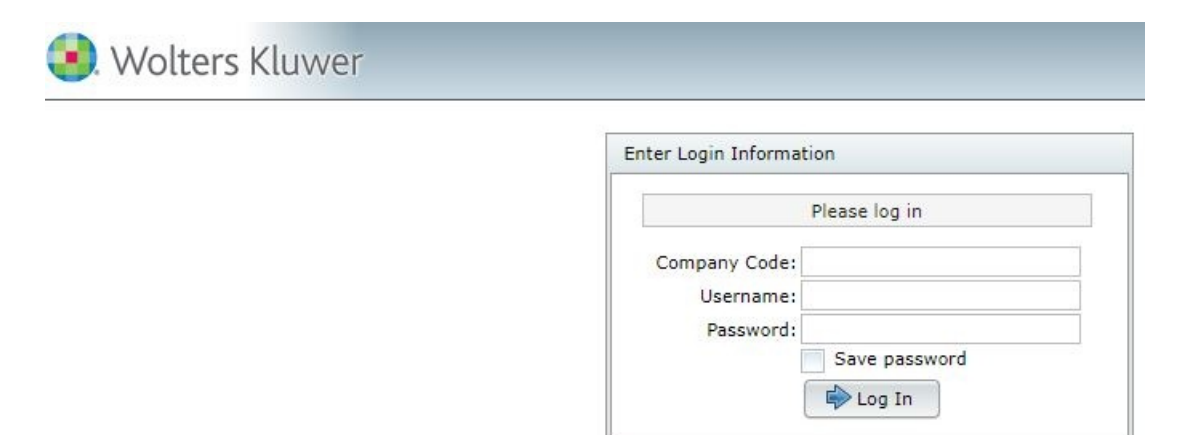

General ftwilliam.com website features available after log-in:

- Wolters Kluwer Drop-Down Logo. It provides the following options (not all options may appear depending on your subscription with ftwilliam.com):
  - Home
  - Edit Profile
  - Company/Plan
    - Add Company
    - Edit Company
    - Delete Company
    - Add Plan
    - Edit Plan
    - Delete Plan
    - Plan Search
    - Upload Company/Plan Data
  - Batches
    - ACA
    - 5500 Batch/Workflow
    - 1099
    - DocPrint
    - PPA Restatement
    - 403(b) PPA Restatement
    - Batch Annual Notice

- Batch Annual Notice (Archive)
- Batch 2017 RAL Amendment
- Batch Hardship Amendment
- Welfare Restatement
- Batch CARES Act Amendment
- Batch Claims Amendment
- DC Compliance Batch Run All Tests
- Online Annual Questionnaire
- Annual Questionnaire
- Census Worksheet
- Portal Documents
- Distribution Tracking
  - Global Dashboard
  - Distributions Specifications Upload
  - Status Manager
  - Distribution Count
  - Notifications Manager
  - Push to 1099
- Plan Design Summary
  - Global Dashboard
  - Templates
- ftwPortal Pro
  - Global Dashboard
  - View Users Portal
  - Portal User Manager
  - Portal Document Batch
  - Portal User Edit Grid
  - Upload Portal Users
  - Download History
  - Portal User Help
- Reports
  - Company Data
  - List of Deleted Companies
  - List of Deleted Plans
  - ftwPro Amend History
  - Document Provisions by Checklist [Downloads entire document checklist for a particular plan type into Excel format.]
  - All Plans (Select Provisions) [Download into Excel basic information for all plans on the system (plan name, EIN, etc.)]
  - 5500 Enterprise Report [Download into Excel information for all plans most recent 5500 filing and status]
  - All 5500s (Select Provisions) [Option for current and prior year to download into Excel participant counts, total plan assets and more.]
- Downloads
  - Blank Checklists
  - Blank Adoption Agreements for Prototype-Style Plans
  - IRS Letters for Pre-approved Plans

- ftwilliam.com Signed Amendments for Pre-approved Plans
- Print Blank GUST Documents
- List of Approved Outside Trust Agreements PPA
- Plan Limit Table
- Download Document Schema
- All Portal User Messages
- Administrative Tasks (Master/Designated Admin Users Only)
  - Portal/Workflow
    - Global Email Settings
    - Edit Module Admins
    - Portal Branding
    - Portal Correspondence
    - Edit Contact Types
    - Edit Document Classifications
    - Edit Folder List
    - View Portal Data Usage
  - Create Custom Checklist Edit Checks
  - Global Document File Names
  - Global Document Print Settings
  - SAR/AFN Print Settings
  - Defaults
    - SAR/AFN/8955-SSA Defaults
    - ZZZ-Defaults
    - Default Online Annual Questionnaire
    - Default Portal Document SplitZip File Format
  - Account Profile [Place for Master Admin User Only to update Company Profile.]
  - Logged in Users
  - Divisions [Place for Master Admin User Only to set-up containers which hold one or more companies (Plan Sponsors).]
  - Users [Set permissions for users, log-in and password information.]
  - View Online Usage Agreement
- Support:
  - Help Center
  - Contact Us
  - Suggestion Box
  - User Guides [Provides access to all user guides for the various modules.]
  - Client Portal Help
  - 5500 FAQs
  - Post PPA Reference Guide
  - Email and Tech Updates
- TAG (Technical Answer Group)
- RTO Benefits
- Logout

## Home

After log-in, users will be taken to the "Home" page where users can:

- View a list of all company and plans associated with the account
- Add Company
- Add Plan
- Search for a Company and/or Plan
- Access various Batch services
- Access ftwPortal Pro (if part of the account subscription)
- Upload Company and Plan data in mass.
- Review email/technical updates

First-time ftwilliam.com users will need to add a company to get started. To do so, select the "Add Company" button from the home screen. This will redirect to a new window where users can either enter their company and EIN and proceed, or use the EIN lookup to enter the company name and state to locate the EIN.

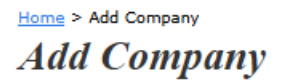

Questions about 55AutoFill\*

| Enter the Compa            | ny name:             |
|----------------------------|----------------------|
| Company<br>name:           | Example Company      |
| Employer tax<br>ID number: | 123456789 EIN Lookup |
| Division                   | DEFAULT              |

Add Company

Once the "Add Company" button is selected, the 55AutoFill feature will ask if users would like to import company information from 5500 form filings where available. Selecting the hyperlink provided will import all available data related to the EIN and plans listed. This information will automatically be imported for your use, even if you did not use our software in any previous year (Patent pending).

## Plan Search / Filter

| Plan Search |            |                            |
|-------------|------------|----------------------------|
| Company:    | Name or ID |                            |
| Plan:       | Name or ID |                            |
|             |            | Clear All Filters Advanced |

The Plan Search box allows quick searches for a Company or Plan using one or a combination of:

- Company Name
- Plan Name
- Company ID
- Plan ID

Partial matches are supported, so typing the first few unique characters of a name will display all matching results, often enough to locate the desired Company or Plan.

For advanced searches, click the **Advanced** button.

| Plan Search |            |                           |     |
|-------------|------------|---------------------------|-----|
| Company:    | Name or ID |                           |     |
| Plan:       | Name or ID |                           |     |
|             |            | Clear All Filters Advance | ced |

This provides additional search options, including

- Employer Identification Number (EIN)
- Plan Number
- Plan Type (a drop down menu populates with the different checklist options)
- Plan Year End
- MEP/PEP (a drop down menu populates with the selection of Master, Adopting Plan, Both)
- 5500 Admin
- Document Admin
- Compliance Admin

The advanced search also includes an option to display plans with all modules marked as "No" for "Resp" on the Edit Plan screen. Note: Plans marked as "No" for "Resp" across all modules are hidden from Plan Search results unless the **Show Non-Resp Plans** box is checked.

To hide the Advanced search options, click the Simple button in the bottom right of the Plan search window.

| Plan Search              |            |                   |                       |
|--------------------------|------------|-------------------|-----------------------|
| Company                  | Name or ID |                   |                       |
| Plan                     | Name or ID |                   |                       |
| Advanced Options         |            |                   |                       |
| EIN:                     |            | MEP/PEP:          | •                     |
| Plan Number:             |            | 5500 Admin:       | •                     |
| Plan Type:               |            | Document Admin:   | -                     |
| Plan Year End:           |            | Compliance Admin: | •                     |
| Show Non-<br>Resp Plans: |            |                   |                       |
|                          |            | Cle               | ar All Filters Simple |

The large **Search Results** box below the **Plan Search** box offers quick access to software modules for any plan. Use the drop-down menu next to **Edit Plan** or click the **Plan Name** to access the available modules listed below it.

By default, the Search Results box displays all companies and plans. To refine the list, refer to the Plan Search instructions above.

| A. Demo 401(k) Plan (ID: a.demo plan) - Plan Name<br>A. Demo Corp (ID: a.demo) - Company Name |    |  |  |  |  |  |
|-----------------------------------------------------------------------------------------------|----|--|--|--|--|--|
| Company   Documents IRS 5500 1099 ACA Compliance Portal Distributions P                       | DS |  |  |  |  |  |

## **Edit Company**

From the "Home" screen, select a Company or Plan to access the "Edit Company" screen, purchased modules, or the "Edit Plan" screen. First-time users will need to add a Company and Plan before proceeding. The available plan types depend on the subscriptions with ftwilliam.com.

- 1. Listings that only show the "Edit Company" button do not have any associated plans, as seen in the 'Sample Company' example in the screenshot below.
- 2. Clicking on a plan name will expand its details, displaying quick-access buttons for the available modules.

| 😣 Wolters Kluwer                                                     | Select a Plan<br>Select a Plan From History                                                                                                    | <ul> <li>Go ▼</li> <li>⊕</li> <li>⊕</li> </ul> |
|----------------------------------------------------------------------|----------------------------------------------------------------------------------------------------|------------------------------------------------|
| Add Company                                                          | Plan Search                                                                                                    |                                                |
| Add Plan Batches / Workflow                                          | Plan: Name or ID                                                                                                    | Clear All Filters Advanced                     |
| ftwPortal Pro  Upload Company/Plan Data                              | Search Results Plan                                                                                                    | Edit Company                                   |
| Updates: (View All)<br>2024 1099 Form Series<br>Release - 12/19/2024 | Sample Company<br>1 Example Company (ID: PlanID123)<br>1 Example Company (ID: CustID123)<br>Company I IRS 5500 1099 ACA Portal Distributions PDS | Edit Plan                                      |

Users can update Company/Sponsor information (including company/sponsor name, address, etc.) on the Edit Company page. On this page, there is also a box at the top of the page that will also update any future and *unlocked* 5500s and 8955-SSAs or 1099s with updated company/sponsor data for a particular filing year. Be sure to click on "Update" after checking the box to ensure the changes are reflected correctly.

| Woltors Kluwor                                                                                                    | Select a Plar                                                    | n                                                                                                    | - Go - 🕸                                                                      |
|----------------------------------------------------------------------------------------------------|------------------------------------------------------------------|----------------------------------------------------------------------------------------------------|-------------------------------------------------------------------------------|
| , wollers kluwer *                                                                                                    | Select a Plar                                                    | n From History                                                                                                    | *                                                                             |
| ne > Edit Company                                                                                                    |                                                                  |                                                                                                    | Н                                                                             |
| etails: EIN: 86-7530932                                                                                                    | V ID:                                                            | : CustID123 🥒                                                                                                    | Company Menu<br>Delete Company<br>Add Plan<br>Show History<br>Default Company |
| adule                                                                                                    | Update futur                                                     | re and unlocked 2024                                                                                                    | 5-SSAs, and PBGCs with any company info changes. ??                           |
|                                                                                                    | Update                                                           |                                                                                                    | Company Edit Chask Ctatum                                                     |
| dmin v                                                                                                    | Update                                                           | apse All                                                                                                    | Company Edit Check Status: 🔝                                                  |
| tompany Data - Expand All Applicabl                                                                                                    | e / Expand All / Colla                                           | apse All                                                                                                    | Company Edit Check Status:                                                    |
| Company Data - Expand All Applicabl                                                                                                    | e / Expand All / Colla                                           | apse All  Example Company                                                                                                    | Company Edit Check Status:                                                    |
| esp No -<br>dmin Expand All Applicabl<br>Company Data - Expand All Applicabl<br>Company Information:<br>1. Name of adopting employed<br>2a. Plan Sponsor address line                                                                                                    | e / Expand All / Colla<br>r (Plan Sponsor):<br>1:                | apse All <ul> <li>Example Company</li> <li>123 Anywhere Street</li> </ul>                                                                                                    | Company Edit Check Status:                                                    |
| Company Data - Expand All Applicabl     Company Information:     1. Name of adopting employee     2a. Plan Sponsor address line     2b. Plan Sponsor address line                                                                                                    | e / Expand All / Colla<br>r (Plan Sponsor):<br>1:<br>2:          | apse All       (?)       Example Company       (?)       123 Anywhere Street       (?)                                                                                                    | Company Edit Check Status:                                                    |
| Company Data - Expand All Applicabl     Company Information:     I. Name of adopting employer     2a. Plan Sponsor address line     2b. Plan Sponsor address line     3. Plan Sponsor city:                                                                                                    | e / Expand All / Colla<br>r (Plan Sponsor):<br>1:<br>2:          | apse All       Image: Sample Company       Image: Sample City                                                                                                    | Company Edit Check Status:                                                    |
| esp No with a sponsor address line a sponsor address line a sponsor        | e / Expand All / Colla<br>r (Plan Sponsor):<br>1:<br>2:          | e une une direction (2021)<br>e posse All<br>e posse All<br>e p | Company Edit Check Status:                                                    |
| <ul> <li>Image: Second second sec</li></ul> | e / Expand All / Colla<br>r (Plan Sponsor):<br>1:<br>2:          | apse All  Example Company  I 23 Anywhere Street  Sample City CA  90210                                                                                                    | Company Edit Check Status:                                                    |
| Company Data - Expand All Applicable Company Information: <ol> <li>Name of adopting employed</li> <li>Plan Sponsor address line</li> <li>Plan Sponsor address line</li> <li>Plan Sponsor city:</li> <li>Plan Sponsor state:</li> <li>Plan Sponsor state:</li> <li>Plan Sponsor zip:</li> <li>Plan Sponsor phone AC/Null</li> </ol>                                                                                                    | e / Expand All / Colla<br>r (Plan Sponsor):<br>1:<br>2:<br>mber: | e une une date date date date date date date dat                                                                                                    | Company Edit Check Status:                                                    |

## **Edit Plan**

Once users have completed any necessary updates to the "Edit Company" screen, an existing plan may be selected from the dropdown menu below the company name or a new plan may either be added via the "Add Plan" link from within the "Company Menu" box.

| Allton Kluwor                           |                 | Select a | Plan              |   | - Go -                          | •    |
|-----------------------------------------|-----------------|----------|-------------------|---|---------------------------------|------|
|                                         | ers kluwer      | Select a | Plan From History | / | -                               |      |
| Home > Edit Comp                        | any             |          |                   |   |                                 | Help |
| Company: 1                              | Example Company | Ŧ        | ID: CustID123 🥒   |   | Company Menu                    |      |
| Plan: 1                                 | Select a plan   | ~        |                   |   | Add Plan                        | Ý    |
| Details:<br>Example Company 401(k) Plan |                 |          |                   |   | Show History     Default Compan | IY 🗆 |

This will redirect to the "Edit Plan" screen. The "Edit Plan" screen allows users to update the online checklist for plan documents, if applicable as well as access other modules activated on the account.

Users can change the Plan Name in the ftwilliam.com system from the "Edit Plan" screen. In the "Plan Checklist" box, click on "A. General Information". Users can edit the plan name on Lines 2a and 2b. The system automatically updates the checklist once the user clicks out of the fields.

|                | ltors Kluwor 🔻               | Select a Pla         | n                |                   |        |          | Go                                                         | -                    |
|----------------|------------------------------|----------------------|------------------|-------------------|--------|----------|------------------------------------------------------------|----------------------|
|                | ILEIS KIUWEI                 |                      |                  | -                 |        |          |                                                            |                      |
| me > Edit Cor  | mpany > Edit Plan            |                      |                  |                   |        |          |                                                            | Plan Notes           |
| ompany:        | 1 Example Company            | ~                    | I                | D: CustID123 🥒    |        | P        | lan Menu                                                   |                      |
| lan:           | Example Company 40           | 1(k) Plan 🔻          | I                | D: 🥒              |        |          | <ul> <li>Convert Plan</li> <li>Clone Plan</li> </ul>       |                      |
| hecklist:      | Non-Standardized 4           | 01(k) (Adoptic       | on Agreeme       | nt Format) - POST |        |          | Delete Plan                                                |                      |
| etails:        | EIN: 86-7530932 • PN         | : 001 • PYE: 12      | -31              |                   |        |          | <ul> <li>Snow History</li> <li>Document History</li> </ul> | story                |
|                |                              |                      |                  |                   |        |          | <ul> <li>MEP/PEP Opti</li> <li>Post PPA Refe</li> </ul>    | ions<br>erence Guide |
|                |                              |                      |                  |                   |        |          |                                                            |                      |
| Plan Module    | es                           |                      |                  |                   |        |          |                                                            | 0                    |
| Plan Docur     | IRS Forms                    | 5500 Forms<br>2023 🗸 | 1099-R<br>2024 ¥ | Compliance        | Portal | Proposal | Plan Design                                                | Distributions        |
| Yes 👻          | Yes 📼                        | Yes 👻                | Yes 👻            | Yes 🚽             | Yes 🚽  |          | Yes 👻                                                      | No 🖵                 |
| Example        | - Example -                  | Example 🚽            | Example          | - Example -       |        |          | Example 👻                                                  | Example 🚽            |
| Plan Checkl    | list - Expand All Applicable | / Expand All / Colla | ipse All         | Print 🥥           |        |          | Edit Ch                                                    | ieck All Status: 🛕   |
| • A. GEN       | IERAL INFORMATION            |                      |                  |                   |        |          | Edit Chee                                                  | ck Status: 🛕         |
|                |                              |                      |                  |                   |        |          |                                                            |                      |
| ▼ A. 0         | General                      |                      |                  |                   |        |          |                                                            |                      |
| 1.             | Plan Number                  |                      | 0                | 001               |        |          |                                                            |                      |
| 1. Plan Number |                              |                      |                  |                   |        |          |                                                            |                      |
| 20.            |                              |                      |                  |                   |        |          |                                                            |                      |

## **Show History**

On the "Edit Plan" screen, the "Show History" link is a useful feature located below the "Plan Menu" near the upperright corner of the screen, as highlighted in the image below.

| Wolters Kluwer - Example Company (ID |                                 |             | D: PlanID) ( | Plan Number: (     | 001)       | - Go - | <b>.</b>                                             |                       |
|--------------------------------------|---------------------------------|-------------|--------------|--------------------|------------|--------|------------------------------------------------------|-----------------------|
|                                      | Select a Plan From His          |             |              |                    |            |        | *                                                    |                       |
| ome > Edit Com                       | pany > Edit Plan                | _           |              |                    |            |        | Pi                                                   | an Notes 📝 Updates He |
| Company:                             | Example Company                 | *           | ID: CustID 🥒 |                    |            | -      | Plan Menu                                            |                       |
| Plan:                                | Example Company 🔹 ID: PlanID 🥒  |             |              |                    |            |        | <ul> <li>Convert Plan</li> <li>Clone Plan</li> </ul> |                       |
| Checklist: I                         | Misc (1099, 5500 or Compliance) |             |              |                    |            |        | Delete Plan     Show History                         |                       |
| Details: I                           | EIN: 86-7530932 •               | PN: 001 • P | YE: 12-31    |                    |            |        | Document H                                           | istory                |
| Plan Modules                         | cuments IRS                     | Forms       | 5500 Forms   | 1099-R 💌<br>2022 🗸 | Compliance | Portal | Proposal                                             | Distributions         |
| Yes                                  | Yes                             | *           | Yes 👻        | Yes 👻              | Yes 👻      | Yes 👻  |                                                      | Yes 👻                 |
|                                      | +                               | -           | -            |                    | -          |        |                                                      | -                     |

Clicking on the "Show History" link opens the "History" screen, shown in the example below. This example displays a plan with 5500 and ftwPortal Pro data only. If a plan document had been added, changes to the plan checklist would

also appear here.

This screen records activity details associated with the plan. For example, if the draft screen of a 5500 filing has been viewed, the date and time will be noted as "Viewed." Similarly, if a 5500 return/report is locked, it will appear in the history as "Locked."

| lome > Edit Cor | mpany > <u>Edit Plan</u> > I | History           |               |                     | Plan Notes 📝 Update:                      |
|-----------------|------------------------------|-------------------|---------------|---------------------|-------------------------------------------|
| Company:        | Example Com                  | pany 👻            | ID: CustID 🥒  |                     |                                           |
| Plan:           | Example Com                  | pany 🔻            | ID: PlanID 🥒  |                     |                                           |
| Checklist:      | Misc (1099, 5                | 5500 or Compli    | ance)         |                     |                                           |
| Details:        | EIN: 86-75309                | 932 • PN: 001 • I | PYE: 12-31    |                     |                                           |
| User            | Туре                         | Module            | Document/Area | Date                | Note                                      |
| User            | Туре                         | Module            | Document/Area | Date                | Note                                      |
| DavidR          | UPDATE                       | 5500              |               | 2023-09-19 15:41:18 | Locked                                    |
| Example         | UPDATE                       | Plan Document     | Misc-WL       | 2023-08-31 16:34:19 |                                           |
| Example         | UPDATE                       | Plan Document     | Misc-WL       | 2023-08-31 16:34:08 | Converted Checklist/PlanType/ChecklistVer |
| DavidR          | VIEW                         | 5500              | 5330 - 2022   | 2023-08-25 10:25:30 |                                           |
| DavidR          | EMAIL                        | Portal            |               | 2023-08-25 09:15:10 | Example Company Annual Questionnaire R    |
| DavidR          | EMAIL                        | Portal            |               | 2023-08-25 09:14:51 | Example Company - 12/31/2023 Year End     |
| DavidR          | UPDATE                       | Portal            |               | 2023-08-25 09:14:40 | CenQuestionnaireUL=Yes;CenSpreadSheet     |
|                 |                              |                   |               |                     |                                           |

## **Setting Up and Managing Divisions**

#### What Are Divisions?

Divisions are containers that group companies (Plan Sponsors) together, allowing for customized permissions. This makes it easy to control which users can access specific companies. For example:

• If an employee manages 30 companies, a division can be created for just those companies, granting the employee exclusive access.

NOTE: Only the Master User on the account can add, edit, or remove divisions.

#### **Key Division Setup Locations**

Divisions are configured in three areas:

- 1. Administrative Tasks > Account Profile: Enable divisions and set default permissions.
- 2. Divisions: Add, edit, and move companies between divisions.
- 3. Users: Assign home divisions and set permissions per division.

#### **Setting Up Divisions**

NOTE: Only the Master User on the account has access to the Account Profile and Division options.

Enabling Divisions (Administrative Tasks > Account Profile)

- Click the Wolters Kluwer Logo -> Administrative Tasks -> Account Profile.
- In the Company Options section, set Use Divisions to Yes.
- Click Update.

When divisions are enabled, the system automatically creates a division named **DEFAULT** and assigns all existing companies and users to it.

#### NOTE:

- Divisions can be disabled at any time by switching Use Divisions back to No.
- If re-enabled, prior settings are restored.
- Companies and users added while divisions were disabled will be assigned to the first division alphabetically.

#### **Managing Divisions**

To manage divisions, click the Wolters Kluwer Logo  $\rightarrow$  Administrative Tasks $\rightarrow$  Divisions.

From here, the **Master User** can add, delete, rename, and move companies between divisions, as well as download a list of all companies and their assigned divisions.

#### Adding a Division

- Select Add Division from the dropdown.
- Confirm the desire to add the division
- Name the division within the **Division Edit** section and click **Update**.
- There is no limit to the number of divisions.

| Sele<br>Sele<br>Home > Edit Divisions                                                                                                    | www.ftwilliam.com says Are you sure you wish to add a new division to the system? Clicking 'OK' will add a new division, clicking 'Cancel' will return you to the previous screen. |
|----------------------------------------------------------------------------------------------------|----------------------------------------------------------------------------------------------------|
| Select Division       V         Select Division       Help         Add Division       Isions, please set default         DEFAULT       The Account Profile page | permissions for                                                                                                    |
| Download Division List                                                                                                    |                                                                                                    |

#### **Deleting a Division**

- Select the division from the dropdown.
- Click Delete Division.
- A division can only be deleted if all companies have been moved to another division.

#### Home > Edit Divisions

Division A V Delete Division Help

Before creating divisions, please set default permissions for 'Guest' Divisions in the Account Profile page.

| Download Division List |  |
|------------------------|--|
|                        |  |

Excel/CSV

#### **Division Edit**

Division Description: Division A

#### Move Companies to another Division

There are no companies in this division.

#### **Renaming a Division**

- Select the division from the dropdown.
- In **Division Description**, enter the new name.
- Click Update.

Home > Edit Divisions

Division A 🗸 Delete Division Help

Before creating divisions, please set default permissions for 'Guest' Divisions in the Account Profile page.

#### Download Division List

Excel/CSV

# Division Edit Division Description: Division ABC Update

#### Move Companies to another Division

There are no companies in this division.

#### **Moving Companies Between Divisions**

- Select the division containing the companies to move.
- Hold **Ctrl** and click to select multiple companies.
- Choose the destination division from the dropdown.
- Click Move.

DEFAULT V Delete Division Help

Before creating divisions, please set default permissions for 'Guest' Divisions in the Account Profile page.

| Download Division List |  |
|------------------------|--|
| Excel/CSV              |  |
|                        |  |

| Division Edit         |         |  |
|-----------------------|---------|--|
| Division Description: | DEFAULT |  |
| Update                |         |  |

| Move Companies to another Division   |
|--------------------------------------|
| .New Plan                            |
| 1 Example Company                    |
| 1099 Example Plan                    |
| 5330 Test Company                    |
| ACA                                  |
| ACA test upload                      |
| DCG Example Company                  |
| Example Adopting Employer Name  Test |
| Testing Confirmations                |
| The Final Countdown                  |
|                                      |
| Division ABC                         |
| Move                                 |

#### **Guest Divisions**

Users can belong to both a Home Division and Guest Divisions.

- Adding division permissions makes a user part of the guest division.
- This allows access to multiple divisions while maintaining distinct permissions.

#### **Setting Division Permissions**

To set permissions, click Wolters Kluwer Logo -> Administrative Tasks-> Users

Permissions control which divisions and modules users can access. Users with **Designated Admin** permissions set to yes, may alter any users permission and guest division permissions.

| Permissions            |               |
|------------------------|---------------|
| Designated Admin       | Yes 🗸         |
| May Delete             | Yes 🗸         |
| May Add                | Yes 🗸         |
| Can Edit Plan IDs      | ~             |
| Custom Reports         | Read Only 🗸 🔞 |
| Can Edit PDS Templates | No 🗸          |

#### **Configuring Division Permissions**

- From the Users screen, select the desired user from the dropdown.
- In the **Divisions Menu**:
  - The Home Division for the user is displayed in the top right corner.
    - If the home division is altered, be suer to select the update button prior to making additional permission changes.
  - All permissions associated with that division are displayed on the screen.
- Configure the following permissions:
  - Module Permissions:
    - Apply to specific sections of the software.
    - Each module has three levels:
      - Edit: Full access to make changes.
      - View Only: Read-only access.
      - None: No access.
    - Based on subscription, Modules include:
      - Retirement Documents
      - Welfare Documents
      - Non-Qualified Documents
      - IRS Forms
      - 1099 Forms
      - 5500 Forms
        - 8955-SSA Forms Package (inherits the most restrictive permissions set on the 5500 module.)
      - 5500 Portal
      - ACA Forms
      - Compliance- DB (Defined Benefit)
      - Compliance -DC (Defined Contribution)
      - Portal
      - **Proposal- DB** (Defined Benefit)
      - **Proposal -DC** (Defined Contribution)
      - Distributions
      - Plan Design Summary
    - May Add/May Delete:
      - Special privileges that allow users to add or remove companies in the Home Division.

#### Home > Edit Users

| User, Example (Ex     | ample) 🗸 Delete User Hel              | p D | ivisions Help Download User                  | Report           |                                                                                                    |                                            |
|-----------------------|---------------------------------------|-----|----------------------------------------------|------------------|----------------------------------------------------------------------------------------------------|--------------------------------------------|
| User Informat         | ion                                   |     | Module Permissions                           |                  |                                                                                                    | Divisions                                  |
| First Name            | Example                               | ]   | Retirement Documents<br>Welfare Documents    | Edit V           | 2                                                                                                    | Home Division DEFAULT                      |
| Display Name          | ExampleUser                           |     | Nonqualified Documents                       | Edit V           |                                                                                                    |                                            |
| Username<br>Password  | Example                               |     | 1099 Forms                                   | Edit V           | •                                                                                                    | Permissions                                |
| Confirm Password      |                                       |     | 5500 Forms Package<br>8955-SSA Forms Package | Edit V           | <ul> <li></li> <li></li> <li><td>Designated Admin Yes V<br/>May Delete Yes V</td></li></ul> | Designated Admin Yes V<br>May Delete Yes V |
| Email<br>Phone Number | exampleuser@email.com<br>555.555.1234 |     | 5500 Portal                                  | Edit V           | <br>-                                                                                                    | May Add Yes V                              |
| Notes:                |                                       |     | Compliance - DB                              | Edit V           |                                                                                                    | Custom Reports Admin V                     |
| Compliance Trainer    | No                                    |     | Portal                                       | Edit V           | <u> </u>                                                                                                    | Can Edit PDS Templates                     |
|                       |                                       |     | Proposal - DB<br>Proposal - DC               | Edit V<br>Edit V |                                                                                                    |                                            |
|                       |                                       |     | Distributions<br>Plan Design Summary         | Edit V           | •                                                                                                    |                                            |

Note: Revised permissions will not take effect until the next time the user logs in to the system. If the user is currently logged into the system, they will need to log out and log back in for the permission changes to take effect. Note: You will be logged out if you change your own username. Please log back in with new username.

Update

#### **Edit Guest Division Permissions**

The Edit Guest Division Permissions link feature allows managing access to additional divisions beyond a user's home division.

- From the Divisions Menu, click Edit Guest Division Permissions.
- Select the Guest Division to modify from the dropdown.
- Configure the following settings:
  - Visible:
    - Yes: Grants access to the companies and plans in the division.
    - No: Hides the division from the user.
      - Companies in hidden divisions will not appear in the Select Company dropdown.
      - Users cannot access any plans or data for that division.
      - Per-module permissions cannot be set if Visible is set to No.
  - May Add/May Delete:
    - Grants privileges to add or remove companies in guest divisions.
  - Module Permissions:
    - Set to Edit, View Only, or None for each subscribed module.
- Click **Update** → **Close** when done.

|                                 | Edit Guest Division Permission | ns x   |
|---------------------------------|--------------------------------|--------|
| Divisions                       | Springfield VHelp              |        |
|                                 | Springfield Module             |        |
| Edit Quart Division Derrainsian | Visible/Access                 | Yes 🗸  |
| Edit Guest Division Permissions | May Add                        | No 💙   |
|                                 | May Delete                     | No 🗸   |
|                                 | Can Edit PDS Templates         | No 🗸   |
|                                 | Retirement Documents           | Edit 🗸 |
|                                 | Welfare Documents              | Edit 🗸 |
|                                 | Nonqualified Documents         | Edit 🗸 |
|                                 | IRS Forms                      | Edit 🗸 |
|                                 | 1099 Forms                     | Edit 🗸 |
|                                 | 5500 Forms Package             | Edit 🗸 |
|                                 | 8955-SSA Forms Package         | Edit 🗸 |
|                                 | 5500 Portal                    | Edit 🗸 |
|                                 | ACA Forms                      | Edit 🗸 |
|                                 | Compliance - DB                | Edit 🗸 |
|                                 | Compliance - DC                | Edit 🗸 |
|                                 | Portal                         | Edit 🗸 |
|                                 | Proposal - DB                  | Edit 🗸 |
|                                 | Proposal - DC                  | Edit 🗸 |
|                                 | Distributions                  | Edit 🗸 |
|                                 | Plan Design Summary            | Edit 🗸 |
|                                 | Update                         |        |

#### **Division Permissions & Hierarchy**

Permissions are applied from **most specific** to **least specific** in the following order:

- 1. Guest Division Permissions (Most Specific)
- 2. User-Level Permissions
- 3. Default Permissions (Least Specific)

#### **Guest Division Permissions (Highest Priority)**

Guest Division Permissions always take precedence over all other permissions.

- If a user is assigned permissions for a **Guest Division**, those settings override both **User-Level** and **Default Permissions**.
- This ensures that a user has the correct access for specific divisions, regardless of their Home Division settings.

#### Example:

A user has:

• "View Only" access in their Home Division (Division A).

- "Edit" access for Division B as a Guest Division.
- When working in **Division B**, the **Guest Division** permissions apply, allowing them to **Edit** even though their **Home Division** only allows viewing.

#### **User-Level Permissions**

User-Level Permissions are applied when a user has been granted **specific** permissions for a **Home Division** or **additional Guest Divisions**.

- User-Level Permissions override Default Permissions, but not Guest Division Permissions.
- A user's **Home Division** is displayed in the **top right-hand corner of the Divisions menu**, along with their associated permissions.

#### Example:

A user has:

- "Edit" access in their Home Division (Division A).
- Default Permissions set to "None".
- When accessing **Division A**, the **User-Level Permission** applies, allowing them to **Edit**, even though the Default Permission is set to "**None**".

#### **Default Permissions & The DEFAULT Division**

Default Permissions are the **least specific** and only apply when:

- A user has no Guest Division or User-Level Permissions assigned.
- The **DEFAULT Division** settings from **Company Options** are used.

When divisions are enabled, the system automatically creates a **DEFAULT Division** and assigns all existing companies and users to it. **Company Options** settings are then applied to determine module-level access.

| Company Options                |                        |        |  |
|--------------------------------|------------------------|--------|--|
| Brand Name:                    | Retirement Plans-R-Us  |        |  |
| Time out in minutes:           | 120                    |        |  |
| Default IRS representative:    | Name, Example 🗸        |        |  |
| Use Divisions                  | Yes V Help             |        |  |
| Default Permission for "Guest" | Visible/Access         | Yes 🗸  |  |
| DIVISIONS                      | Retirement Documents   | Edit 🗸 |  |
|                                | Welfare Documents      | Edit 🗸 |  |
|                                | Nonqualified Documents | Edit 🗸 |  |
|                                | IRS Forms              | Edit 🗸 |  |
|                                | 1099 Forms             | Edit 🗸 |  |
|                                | 5500 Forms Package     | Edit 🗸 |  |
|                                | 8955-SSA Forms Package | Edit 🗸 |  |
|                                | 5500 Portal            | Edit 🗸 |  |

Update

- If no division-specific permissions exist, the system will use the Company Options settings for each module.
- If specific permissions are assigned, they override the DEFAULT Division settings.

#### Example:

- In Company Options, the 5500 Forms module is set to:
  - Edit: Yes
  - View Only: No
  - None: No
- Since no division-specific permissions exist, all users in the DEFAULT Division will have "Edit" access to 5500 Forms.
- If a user is later assigned Guest Division Permissions or User-Level Permissions, those will override the DEFAULT Division settings.

#### **Key Takeaways**

- ✓ Guest Division Permissions always take priority over User-Level and Default Permissions.
- ✓ User-Level Permissions apply only when a user has specific access assigned to a division.
- ✓ Default Permissions are used only when no other permissions exist and follow the Company Options settings.

#### Sample Configurations and Examples

#### Example 1: Dedicated 5500 Division

In this scenario, several employees manage their own set of plan documents, while a separate employee handles **5500** filings for all companies.

Solution: Create ten divisions - one for each employee managing documents.

- Assign full access to each employee for their respective division.
- Restrict 5500 permissions from these employees.
- Grant the 5500 employee access only to the 5500 Forms across all ten divisions.

#### Outcome:

- Document employees can manage only their assigned companies.
- The 5500 employee can access and file 5500 forms without document-related permissions.

#### **Example 2: Separate Offices**

A company has three offices: **Minneapolis**, **Chicago**, and **New York**, each managing its own companies individually. Most users do not need access to other office data.

#### Solution:

- Create three divisions—one for each office.
- Set the default "Visible" permission to "No" to restrict access across offices.
- Grant users full access to their own division only.
- For exceptions, add Guest Division permissions to allow cross-office access.

#### Outcome:

- Users can only access their office's companies by default.
- Selected users with Guest Division permissions can access multiple offices.
- If a user transfers offices, simply change their Home Division to match their new location.

#### **Example 3: Advanced Configuration**

For companies with complex access needs, divisions can be configured with granular permissions.

#### Scenario:

The company subscribes to:

- Retirement Plan Document Package
- 5500 Forms Package
- IRS Forms Package

#### There are:

- Two divisions: Midwest and Northeast
- Four users: John, Jane, Sam, and Mary

#### User Permissions Overview

| User | Home Division | 5500 Forms | IRS Forms | Retirement<br>Documents | Guest Divisions |
|------|---------------|------------|-----------|-------------------------|-----------------|
| John | Midwest       | Edit       | View Only | None                    | None            |
| Jane | Midwest       | View Only  | View Only | View Only               | Northeast       |

| User | Home Division | 5500 Forms | IRS Forms | Retirement<br>Documents | Guest Divisions |
|------|---------------|------------|-----------|-------------------------|-----------------|
| Sam  | Northeast     | None       | Edit      | Edit                    | Midwest         |
| Mary | Northeast     | None       | Edit      | Northeast               | Midwest         |

## Default Permissions Applied When No User-Level or Guest Division Permissions Exist

| Visible | 5500<br>Forms | IRS Forms | Retirement<br>Documents |
|---------|---------------|-----------|-------------------------|
| Yes     | Edit          | View Only | None                    |

## **Divisions and Assigned Companies**

| Midwest Division                        | Northeast Division             |
|-----------------------------------------|--------------------------------|
| Pottery Inc.                            | West Lake Marathon Association |
| Milwaukee Electric and<br>Telephone LLC | Grappling Hook Design          |
| Colorful Markers                        |                                |

## Permissions Example by Company and User

|                                    | Select     | View       | Edit       |        | <b>L4:+ 5500</b> |        |           |
|------------------------------------|------------|------------|------------|--------|------------------|--------|-----------|
| Company/User                       | Company    | Retirement | Retirement | Forms  | Forms            | Forms  | Forms     |
|                                    |            | Documents  | Documents  | 101113 | 1 01113          | 101113 | I OI III3 |
| Pottery Inc.                       |            |            |            |        |                  |        |           |
| John                               |            | 0          |            |        |                  |        | 0         |
| Jane                               |            |            |            |        | 0                |        |           |
| Sam                                |            |            | ۵          | 0      | 0                |        |           |
| Mary                               |            |            |            | 0      | 0                | 0      |           |
| Milwaukee Electric & Telephone LLC |            |            |            |        |                  |        |           |
| John                               |            | 0          |            |        |                  |        | 0         |
| Jane                               |            |            |            |        | 0                |        |           |
| Sam                                |            |            | ۵          | 0      | 0                |        |           |
| Mary                               |            | 0          |            | 0      | 0                | 0      |           |
| Colorful Marke                     | ers        |            |            |        |                  |        |           |
| John                               |            | 0          | 0          |        |                  |        |           |
| Jane                               |            |            | ٥          |        | 0                |        |           |
| Sam                                |            |            |            | 0      | 0                |        |           |
| Mary                               |            | 0          | ٥          | 0      | 0                | 0      |           |
| West Lake Mar                      | athon Asso | ciation    |            |        |                  |        |           |
| John                               |            | 0          | 0          |        |                  |        |           |
| Jane                               | 0          | 0          | 0          | 0      | 0                | 0      | 0         |
| Sam                                |            |            |            | 0      | 0                |        |           |
| Mary                               |            |            |            | 0      | 0                |        |           |
| <b>Grappling Hool</b>              | k Design   |            |            |        |                  |        |           |
| John                               |            | 0          | 0          |        |                  |        | 0         |
| Jane                               | 0          | 0          | 0          | 0      | 0                | 0      | 0         |
| Sam                                |            |            |            | 0      | 0                |        |           |
| Mary                               |            |            | ۵          | 0      | ۵                |        |           |

| Legend                               |   |  |  |  |
|--------------------------------------|---|--|--|--|
| Allowed by Home or Guest<br>Division |   |  |  |  |
| Denied by Home or Guest<br>Division  | 0 |  |  |  |
| Allowed by Default                   | 0 |  |  |  |
| Denied by Default                    | 0 |  |  |  |